## 映像の横縦比を設定する

モニター画面映像の横縦比をお好みに合わせて変更することができます。

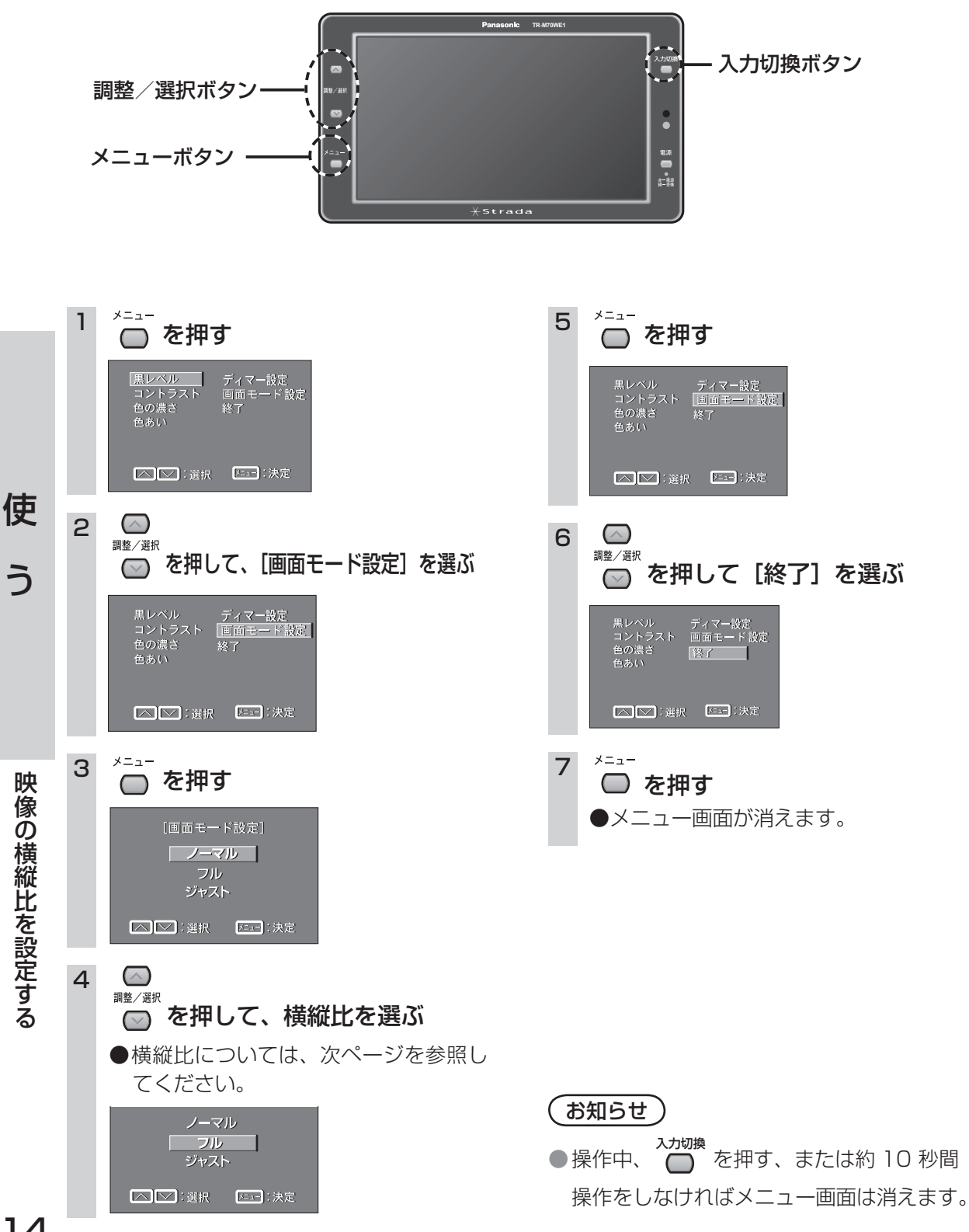

14